# ISTRUZIONI PER LA COMPILAZIONE ONLINE DELLE DOMANDE DI ISCRIZIONE AI SERVIZI SCOLASTICI DEL COMUNE DI BAISO

Le domande di iscrizione ai servizi scolastici (trasporto, mensa, più tempo più talento, pre-post scuola) devono essere presentate esclusivamente online, accedendo al portale del cittadino di Entranext dal seguente indirizzo: <u>https://portale-baiso.entranext.it/</u>

Per compilare e inoltrare le domande d'iscrizione è necessario possedere le credenziali del sistema regionale SPID o le credenziali della Carta d'Identità Elettronica CIE.

Per maggiori informazioni circa SPID e per la creazione della propria utenza visitare il sito <u>https://www.spid.gov.it/</u>

\*Se non sei in possesso delle credenziali SPID puoi prendere un appuntamento con l'ufficio URP del Comune di Baiso (0522-993511) e recarti presso lo Sportello indicato dall'operatore con la carta di identità e la tessera sanitaria per registrarsi ed attivare le credenziali SPID.

#### ISTRUZIONI PER LA COMPILAZIONE DELLA DOMANDA

Accedere al portale del cittadino/Entranext e cliccare su ACCEDI (in alto a dx); inserire quindi le credenziali SPID o CIE.

Una volta effettuato l'accesso, nella barra blu in alto cliccare su "SERVIZI SCOLASTICI"  $\rightarrow$  "NUOVA RICHIESTA"  $\rightarrow$  "RICHIESTA DI ISCRIZIONE AI SERVIZI"

Si attiva così la procedura di iscrizione. E' opportuno avere a portata di mano il proprio codice fiscale, quello del bambino per il quale si effettua l'iscrizione e il proprio documento di identità.

N.B. I campi contrassegnati da asterisco (\*) sono OBBLIGATORI, se non vengono compilati non è possibile procedere.

Una volta cliccato su "Richiesta di iscrizione" prendere visione dell'informativa privacy, spuntare la voce "Ho letto l'informativa e acconsento al trattamento dei dati personali" in basso e cliccare sul tasto "AVANTI" in basso a dx.

• **SEZIONE GENERALE**: nella nuova schermata che si apre, selezionare, dal menù a tendina "Servizi" il tipo di servizio per il quale si intende presentare domanda e cliccare su "**AVANTI**" in basso a destra.

# Occorre presentare una domanda per ogni servizio richiesto.

• SEZIONE CONTRIBUENTE: il contribuente è semplicemente colui che paga le rette, e quindi la persona a cui saranno intestati tutti i pagamenti. Si precisa che il contribuente sarà colui che nella dichiarazione dei redditi potrà beneficiare di detrazioni, se previsto; inoltre, sarà l'unico soggetto cui il Comune potrà rilasciare l'attestato di avvenuto pagamento riferito all'anno solare. Procedere quindi alla compilazione dei dati richiesti e cliccare in basso a dx su "AVANTI".

- **SEZIONE FRUITORE**: il fruitore è colui che usufruisce del servizio, quindi il/la bambino/a. Compilare i dati richiesti e cliccare a dx su **"AVANTI"**.
- SEZIONE PARAMETRI: compilare la domanda, avendo sempre cura di compilare i campi contrassegnati con \* (obbligatori). Una volta terminata la compilazione della sezione "Parametri" cliccare su "AVANTI" in basso a dx.
- **SEZIONE PLESSI**: cliccare su "Aggiungi" e selezionare la scuola cui si è iscritto il Fruitore.
- SEZIONE ANNOTAZIONI: inserire eventuali annotazioni oppure lasciare il campo vuoto; cliccare su "AVANTI" in basso a dx.

## Al termine della compilazione di ogni sezione cliccare sul tasto "INVIA" in basso a dx.

## Attenzione: la domanda sarà correttamente inviata solo dopo aver cliccare sul tasto "INVIA".

Per maggiori informazioni:

#### Ufficio Scuola

Tel. 0522/993505

scuola@comune.baiso.re.it